出席停止や学級閉鎖の場合のオンライン学習について

感染症等で出席停止になった場合、数日間学校に来られなくなることが考えられます。 このような場合、次のようにオンライン学習を行います。

- 1 Google Classroom 及びロイロノート、映像配信を行う Google Meet を利用して自宅 でオンライン学習を行います。
- 2 オンライン学習に必要な端末は Google Classroom、Google Meet 及びロイロノートが使用できる端末です。学校の Chromebook を貸し出すことができますが、自宅の端末(パソコン、スマートフォン、iPad 等)を使用してもかまいません。
- 3 オンライン学習を受ける場合、みなさんは次のように Google Classroom を使います。 まず「○一▲学級(自分の学級)」のクラスに入ります。すると次のように連絡がはいります。その後は、クラスへの連絡の内容に沿って授業を受けましょう。

| のとおりにオンライン<br>学習を実施です。1時<br>◎ 問目9:00直前に授   |                                                                                                    | 〇 - ▲学級<br>2022年度   |
|--------------------------------------------|----------------------------------------------------------------------------------------------------|---------------------|
| 業の指示をみましょ     う。                           | ジ クラスへの設施事項を入力                                                                                                    | Most :              |
| ロイロノートや Goog<br>Classroomの別の部              | 後藤裕一         ::           3時間目 保健体育 インターネット検索から「箇所ダンス」の動画をいくつか見てみましょう。         ::           20         クラスのコメントを回加. | (2) ほと表示<br>クラスコー : |
| 「O - ▲英語」等に入<br>場合もありますが、必<br>この「O - ▲学級」に | 後募裕一<br>1E DS<br>2時宿日 英語 ワークブック○○ページに取り組んで○つけをしてください。終わったらロイロノートの3年1組英語<br>のクラスに入り、取り組んだワークブックを写真にとって提出箱に提出してください。  | にはここを               |
| ってそれぞれの授業の<br>絡を見ます。                       |                                                                                                    | いります<br>「伊美をみるため」   |
| 示がある場合のみ実施                                 | <ul> <li></li></ul>                                                                                                 | えみるため<br>C meet に   |

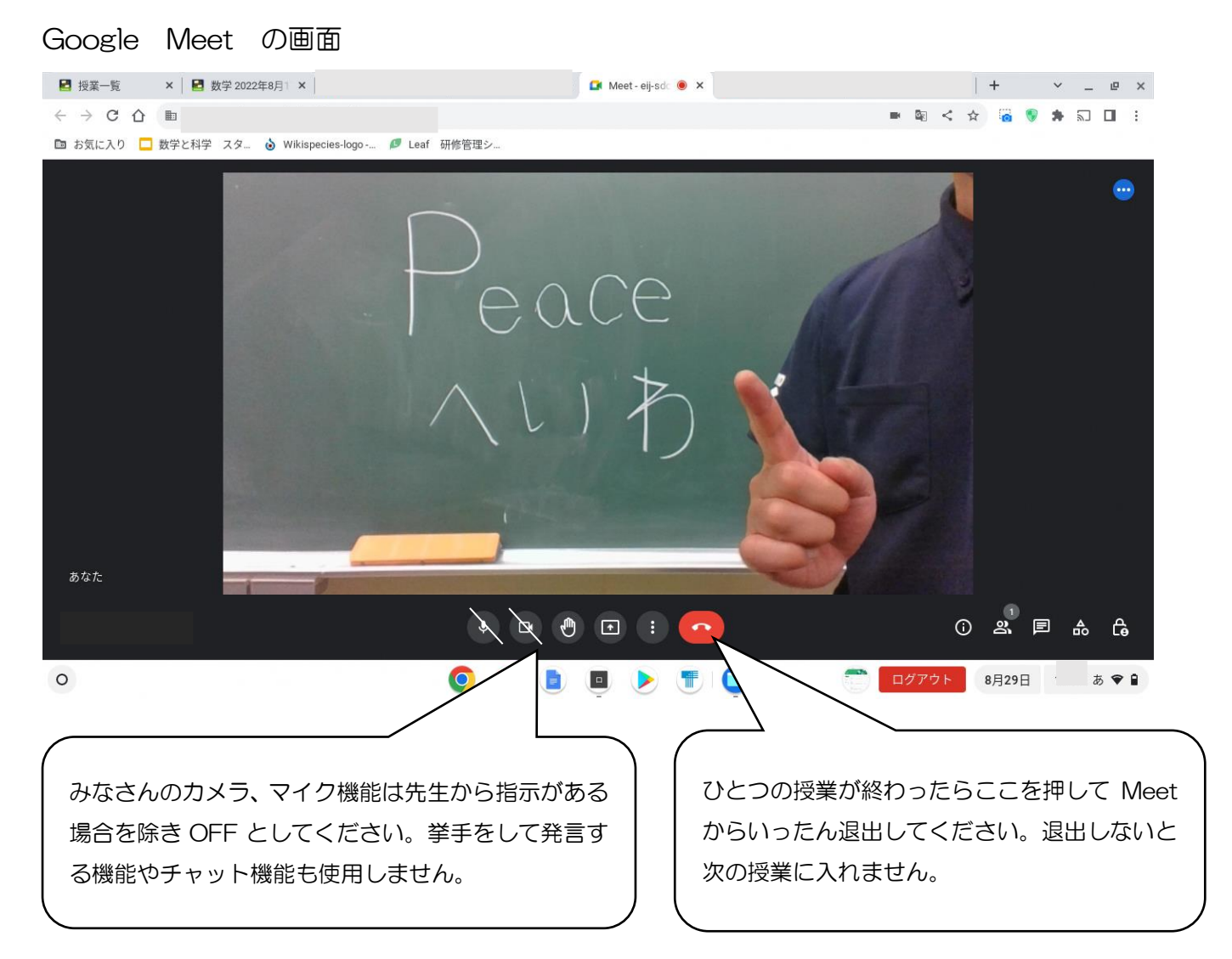

## 4 オンライン授業の申し込みについて

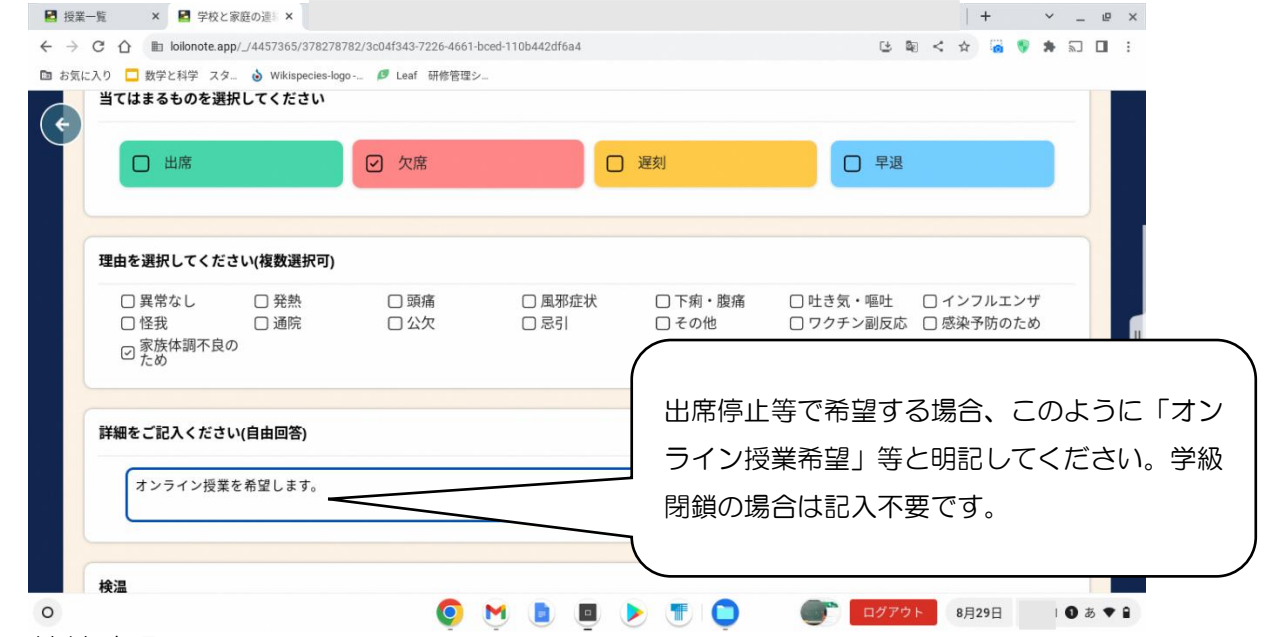

## 5 家庭での接続確認

オンライン授業の準備のため、Chromebook をいったん自宅に持ち帰ります。ご家庭 Wi-Fi に 接続し、学級の Classroomに入室できることを確認した後、学校に返却してください。接続方法 はみたけ台中学校ホームページに掲載します。

6 当面、以上の方法で実施しますが、感染状況の変化等で方法を変えることもあります。